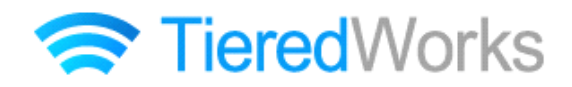

**TieredWorks** Ver 1.4.1.1 アップデートマニュアル

# アップデート方法

| 1 | アプリケーションのアップデート | 1 |
|---|-----------------|---|
|   |                 |   |

# アップデート内容

### 1 追加事項

| 1 | スマートフォンサイトにナビゲーションバーを追加                    | З |
|---|--------------------------------------------|---|
| 2 | スマートフォンサイトのスタイル設定項目の追加                     | 4 |
| З | リストモジュール Type21(リンク見出し・画像左右)・ Type22(画像左右) |   |
|   | Type23(リンク見出し・画像中)・ Type24(画像中)の追加         | 4 |
| 4 | 見出しモジュールの揃え設定項目の追加                         | 5 |
| 5 | サブナビゲーションモジュールの追加                          | 5 |
| 6 | 横ナビゲーションモジュール TypeO2 の追加                   | 5 |

# 2 改善事項

| 1  | スマートフォンサイトのメニューの表示方法の変更            | 6 |
|----|------------------------------------|---|
| 2  | スマートフォンサイトのリダイレクト機能の変更             | 6 |
| З  | スマートフォンサイトの Google アルゴリズム対策        | 6 |
| 4  | スマートフォンサイトの開閉式コンテンツレイアウトの変更        | 7 |
| 5  | タブモジュールの項目の変更                      | 7 |
| 6  | iQuery および jQuery Mobile のバージョンの変更 | 7 |
| 7  | ローカルプレビューパネルサイズの変更                 | 7 |
| 8  | スマートフォンサイトのスライダー画像表示方法の変更          | 7 |
| 9  | お問い合わせモジュールの選択肢グループ化の仕様変更          | 8 |
| 10 | お問い合わせモジュールの選択項目の不具合を改善            | 8 |
| 11 | お問い合わせモジュールが表示されなくなる問題を改善          | 8 |

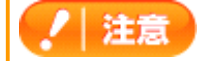

→ この印がある部分は、重要な事項が記載されていますので、必ずお読みください。

# アップデート方法

以下の内容をご確認の上、アップデートを行ってください。

### 1 アプリケーションのアップデート

/ 注意 TieredWorks Ver 1.4.1.0を含む以前のバージョンのサイトデータをご利用の方は、アップデート前に、現在ご利 用中のバージョンでデータのバックアップを取っていただきますようお願いいたします。 【バックアップの取り方】 1 TieredWorksトップ画面でバックアップを取るサイトデータを選択し、【エクスポート】をクリック 2 【参照】をクリックし任意のエクスポート先を指定 3 【実行】をクリック

「アップデートのインストール」画面が表示されたら、【今すぐインストール】をクリックします。

※再起動時にインストールを選択した場合、次回のTieredWorks起動時に自動的にアップデートのインストールが開始されます。 ※自動的に「アップデートのインストール」画面が表示されない場合は下記「自動的に『アップデートのインストール』画面が表示されない場合」をご参照ください。

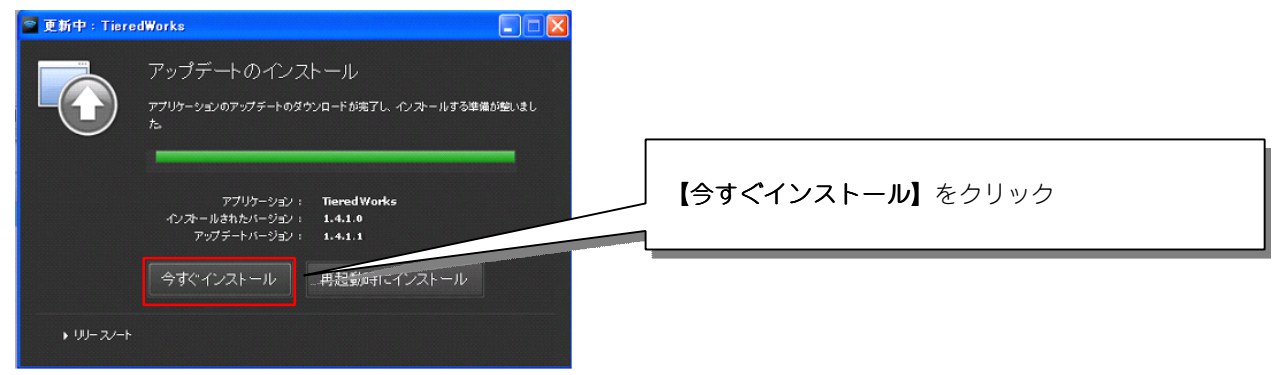

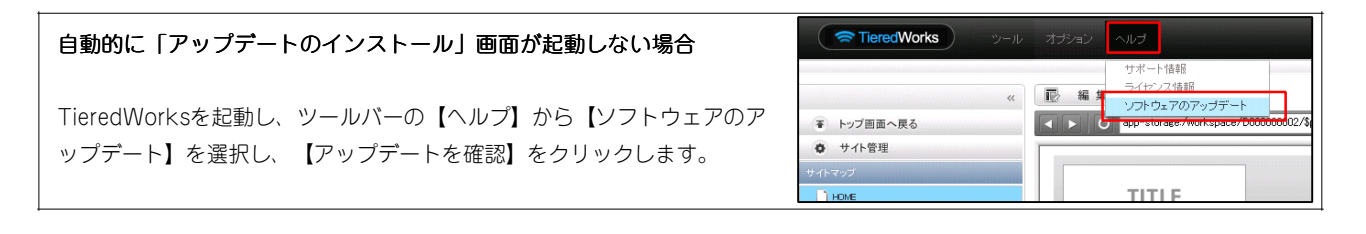

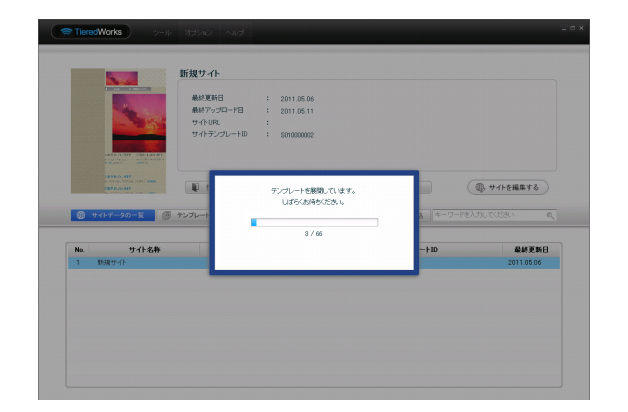

インストール完了後、最初の起動時に、テンプレートの展開 が始まります。

※ご利用のOSがWindows VISTA以降の場合、ユーザーアカウント 制御画面が表示される可能性があります。 その場合【許可】をクリックしてください。

# 2 サイトデータのコンバート

TieredWorks Ver 1.4.1.0を含む以前のバージョンで作成されたサイトデータは、「サイトデータのコンバート」を行うことで更新されます。

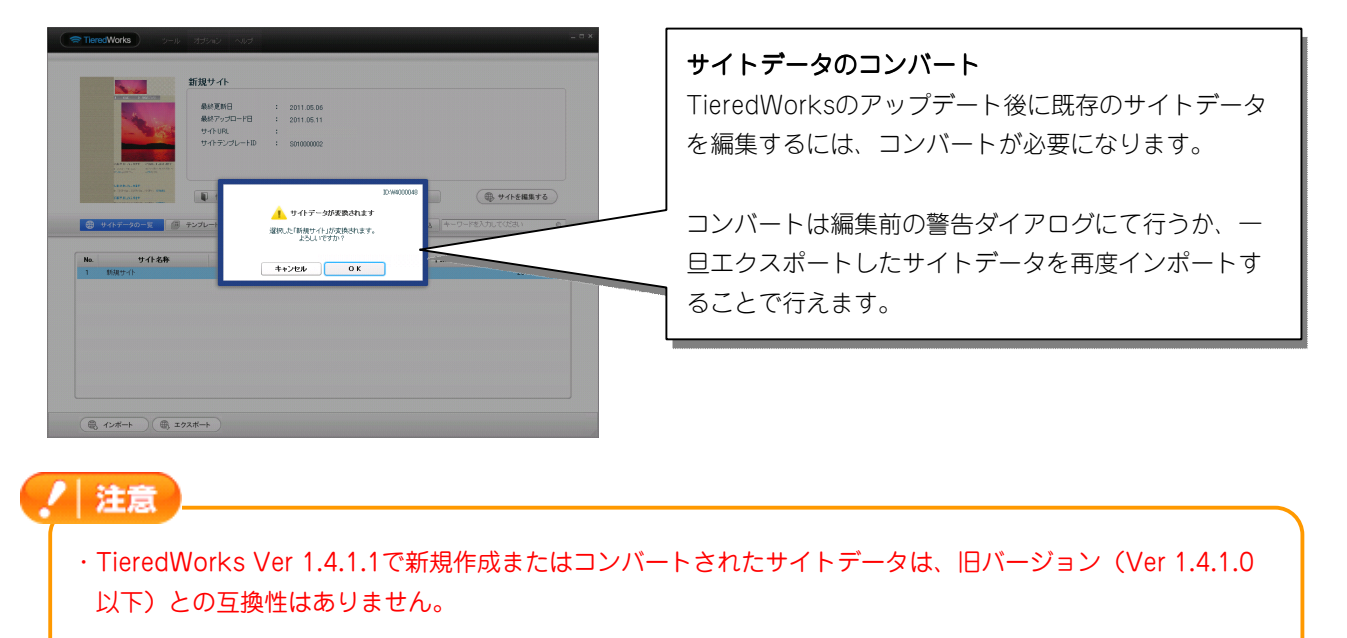

- TieredWorks Ver.1.4.0.3~Ver.1.4.1.0のバージョンからのみアップデート可能になります。
   以前のバージョンの場合は、サイトデータバックアップ後にTieredWorksのアンインストールを行い、
   最新版をインストールする必要があります。
- ·Adobe AIR 2.0または以降の互換環境が必要になります。
- ・TieredWorks Ver 1.4.1.1で新規作成されたデータに、「ナビゲーションモジュール(横ナビ)※旧モジュール」を使用すると、ドロップダウンメニューが動作しません。
   横ナビゲーションのサイトを新規作成する場合は、必ず「ナビゲーションモジュール TypeO2(横ナビ)」
   をお使いください。

# アップデート内容

### 1 追加事項

### 1 スマートフォンサイトにナビゲーションバーを追加

スマートフォンでウェブサイトを表示する際、上部に「電話」「地図」「メール」のナビゲーションバーを表示することができるようになります。

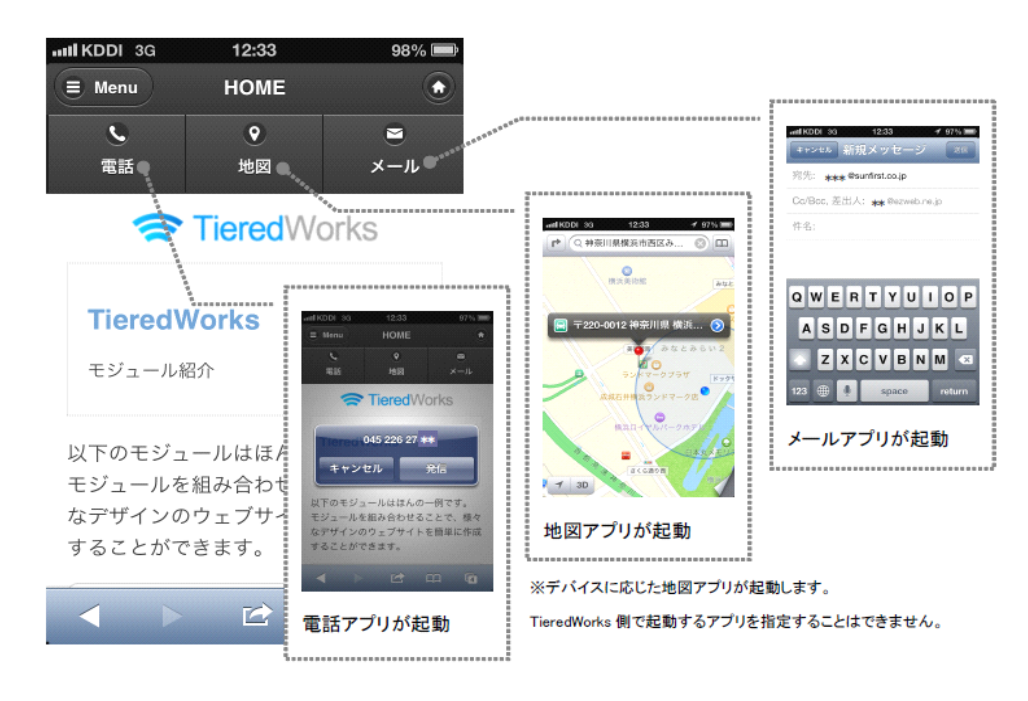

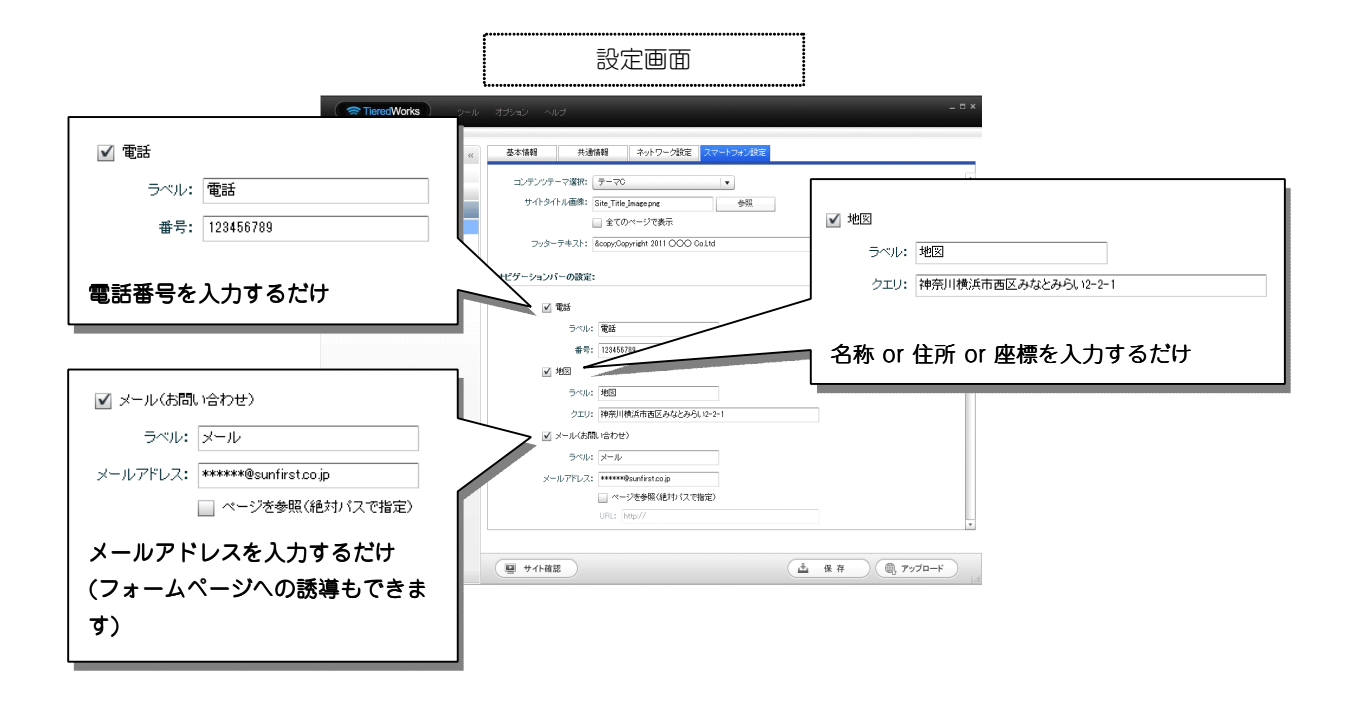

# 2 スマートフォンサイトのスタイル設定項目の追加

スタイルの設定が追加され、様々な見せ方が可能になりました。

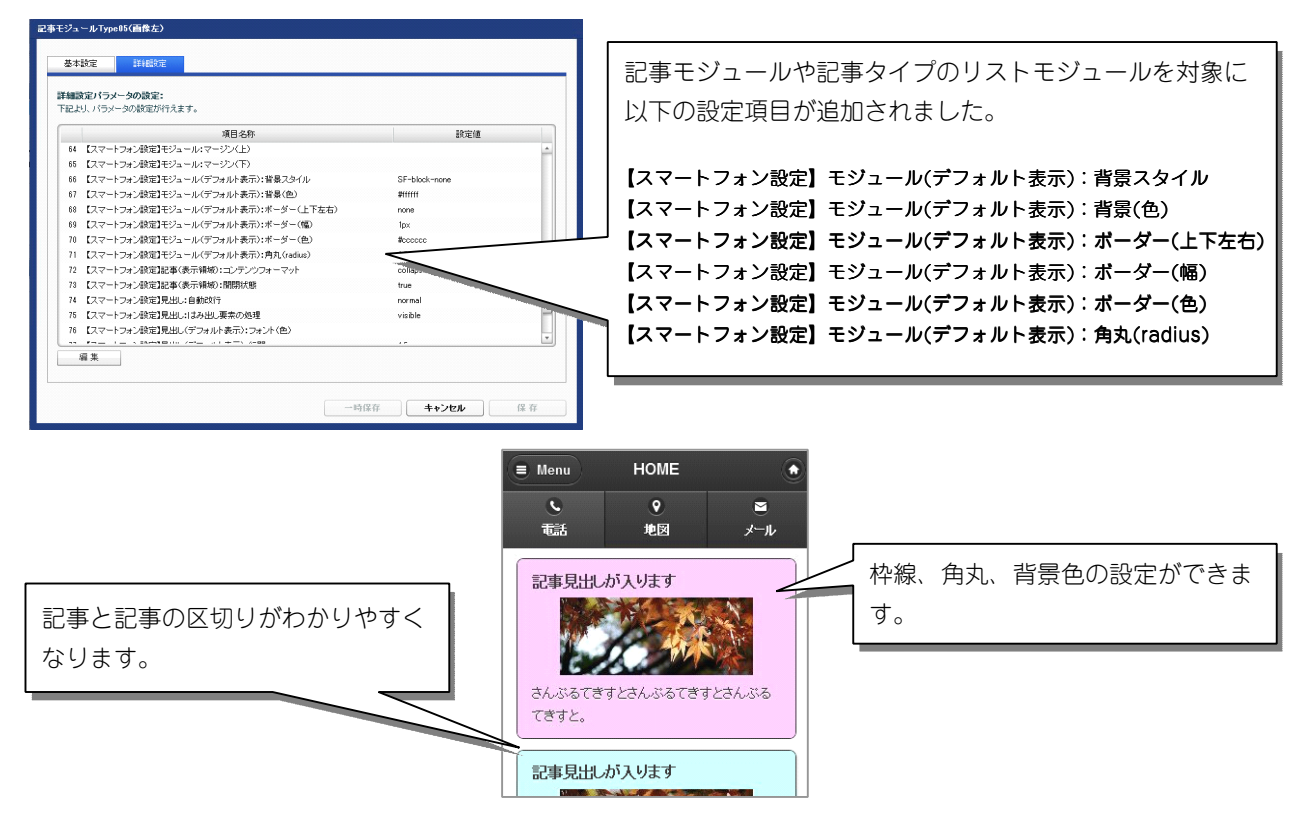

### 3 リストモジュールType21~Type24の追加

リストモジュールType21(リンク見出し、画像左右)・リストモジュールType22(画像左右)・リストモジ ュールType23(リンク見出し、画像中)・リストモジュールType24(画像中)では、見出し、本文を含む記 事タイプを複数配置します。

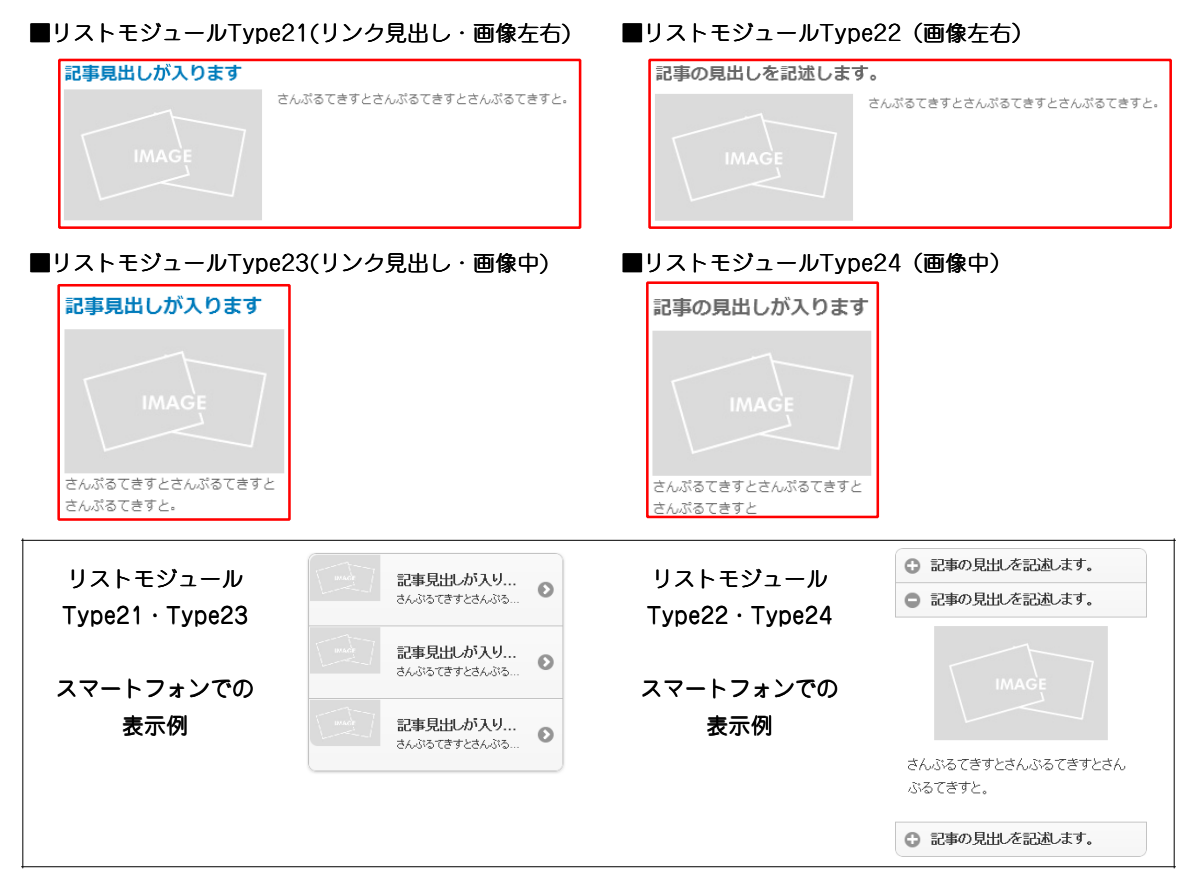

# 4 見出しモジュールの揃え設定項目の追加

記事モジュールType15・Type16、リストモジュールType15の見出しに揃え設定項目を追加しました。

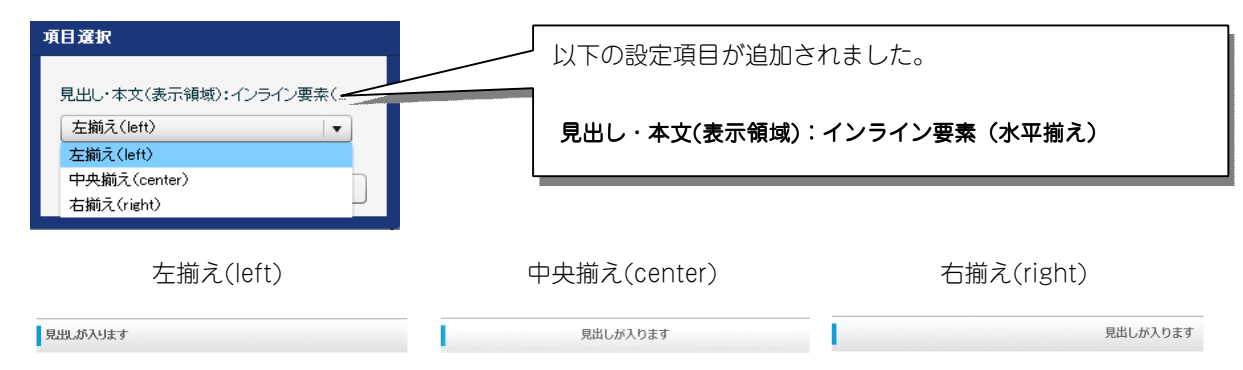

# 5 サブナビゲーションモジュールの追加

ナビゲーションのクローンを配置します。

配置したサブナビゲーションには、個別にスタイル設定が可能です。

|                                                         | 70-                                                | -ト:左寄せ                                                                                                    |                                                     |                                                       | フロー                                                                                                    | ト:なし                                                                                                    |                                                                                                    |
|---------------------------------------------------------|----------------------------------------------------|----------------------------------------------------------------------------------------------------|-----------------------------------------------------|-------------------------------------------------------|----------------------------------------------------------------------------------------------------|----------------------------------------------------------------------------------------------------|----------------------------------------------------------------------------------------------------|
| TITLE<br>image_size:200x80(pixe                         | l) background                                      |                                                                                                    | サイトの説明文を記述します。                                      | TITLE<br>image size:200x80(pixel)                     | H<br>background-im                                                                                                    |                                                                                                    | サイトの説明文を記述しま                                                                                                    |
| HOME                                                    | カテゴリ01                                             | カテゴリ02 カテゴ                                                                                                    | <sup>1</sup> リ03 カテゴリ04                             | НОМЕ                                                  | カテゴリ01 た                                                                                                    | カテゴリ02 カテゴリ03                                                                                                    | 3 カテゴリ(                                                                                                    |
|                                                         | inare                                              | TEASER<br>size:870x222(pixel)                                                                                                    |                                                     |                                                       | T<br>image si                                                                                                    | <b>'EASER</b><br>ze:870x222 (pixel)                                                                               |                                                                                                    |
|                                                         |                                                    |                                                                                                    |                                                     |                                                       |                                                                                                    |                                                                                                    |                                                                                                    |
| IOME                                                    | カテゴリ01 カ:                                          | -ゴリ02 カテゴリ03                                                                                                    | カテゴリ04                                              | 記事見出しが入ります                                            | 記事見出しが入ります                                                                                                    | 記事見出しが入ります                                                                                                    | НОМЕ                                                                                                    |
| IOME                                                    | カテゴリ01 カ:<br>ページ01                                 | <b>ニゴリロ2 カテゴリ03</b><br>ページ01                                                                                                    | カテゴリ04                                              | 記事見出しが入ります                                            | 記事見出しが入ります                                                                                                    | 記事見出しが入ります                                                                                                    | HOME<br>カテゴリ01                                                                                                    |
| IOME                                                    | <b>カテゴリ01 カ:</b><br>ページ01<br>ページ02                 | エリ02 カテゴリ03<br>ページ01<br>ページ02                                                                                                    | カテゴリ04                                              | 記事見出しが入ります<br>MAGE                                    | 記事見出しが入ります<br>IMAGE                                                                                                    | 記事見出しが入ります<br>IMAGE                                                                                               | HOME<br>カテゴリ01<br>ページ01                                                                                                    |
|                                                         | カテゴリ01 カ:<br>ページ01<br>ページ02                        | ゴリ02 カテゴリ03<br>ペー301<br>ペー502<br>ペー503                                                                                                    | カテゴリ04<br>コホロル1 41 Dます                              | 記事見出しが入ります<br>MAGE                                    | 記事見出しが入ります<br>IMAGE                                                                                                    | 記事見出しが入ります<br>IMAGE                                                                                               | HOME<br>カテゴリ01<br>ページ01<br>ページ02                                                                                                    |
| OME<br>専見出しが入ります                                        | カテゴリ01 カ:<br>ページ01<br>ページ02<br>記事見出しが入ります          | ・ゴリロ2 カテゴリロ3<br>ページロ1<br>ページロ<br>ページロ3<br>ページロ3<br>ページロ3                                                                                                    | カテゴリ04<br>記事見出しが入ります                                | 記事見出しが入ります<br>IMAGE<br>CANSOCET/COLONOCET/C           | <b>記事見出しが入ります</b>                                                                                                    | 記事見出しが入ります<br>MAGE<br>dAsSocietとdAsSocietと                                                                        | HOME<br>カテゴリ01<br>ページ01<br>ページ02<br>カテゴリ02                                                                                                    |
| OME<br>専見出しが入ります                                        | カテゴリロ1 か;<br>ページ01<br>ページ02<br>記事見出しが入ります          | -ゴリ02 カテゴリ03<br>ペー501<br>ペー502<br>ペー503<br>・記事見出しが入ります                                                                                                    | カテゴリ04<br>記事見出しが入ります                                | 記事見出しが入ります<br>IMAGE<br>さんぷらできてとさんぷらできてと<br>さんぷらできてと   | 記事見出しが入ります<br>MAGE<br>さんぷらてきてとれぶらてきた<br>さんぷらてきてと                                                                         | 記事見出しが入ります<br>(MAGE<br>さんぷらてきすとさんぷらてきすと<br>さんぷらてきすとさ。                                                             | HOME<br>カテゴリ01<br>ページ01<br>ページ02<br>カテゴリ02<br>カテゴリ03                                                                                                    |
| OME                                                     | カデゴリ01 か:<br>ペー>01<br>ペー>02<br>記事見出しが入ります          | ************************************                                                                                                    | カテゴリ04<br>記事見出しが入ります                                | 記事見出しが入ります<br>MAGE<br>さんぷるてきすとさんぷるてきすと<br>記事の見出しが入ります | <ul> <li>記事現出しが入ります</li> <li>さんぷらてきすとさんぷらてきすと<br/>さんぷらてきすと。</li> <li>記事の見出しが入ります</li> </ul>                              | <ul> <li>記事現出しが入ります</li> <li>IMAGE</li> <li>BAASGCESTESALSGCESTE</li> <li>記事の現出しが入ります</li> </ul>                  | HOME           カテゴリ01           ページロ1           ページロ2           カテゴリ02           カテゴリ03           ページロ1           ページロ2                                                                                                 |
| IOME<br>事見出しが入ります<br>IMAGE<br>Sign Cet F L dLA Societ 7 | カデゴリ01 カ:<br>ペー>01<br>ペー>02<br>記事見出しが入ります<br>IMACE | コリロ2     カテゴリロ3       ページ01       ページ03       ページ03       マージ03       マージ03       マージ03       マージ03       マージ03       マージ04       マージ05       マージ05       マー | カテゴリ04<br>記事見出しが入ります<br>IMAGE<br>EAAFBCETとさんAFBCETと | 記事見出しが入ります<br>MAGE<br>さんぷるできずとなぷるできすと<br>記事の見出しが入ります  | <ul> <li>記事現出しが入ります</li> <li>IMACE</li> <li>CANSTETCANSTETC</li> <li>CANSTETCANSTETC</li> <li>CANSTETCANSTETC</li> </ul> | <ul> <li>記事見出しが入ります</li> <li>IMAGE</li> <li>BAASSTERTE EAASSTERTE<br/>EAASSTERTE.</li> <li>記事の見出しが入ります</li> </ul> | HOME           カテゴリの1           ペー501           ペー502           カテゴリの2           カテゴリの3           ペー501           ペー502           ペー502           ペー502           ペー502           ペー502           ペー502           ペー503 |

#### | 注意|

- ・ナビゲーションモジュールが存在するページのみで使用できます。
- ・ナビゲーションのレイアウトはカテゴリのフロートの有無のみです。
- Home + 20カテゴリの表示 ON/OFF の切り替えが可能です。
   また、カテゴリ以下ページの表示 ON/OFF の切り替えが可能です。
- ・スマートフォンサイトでは無効となります。
- ・TieredWorks Ver.1.4.1.0以降に新規作成されたサイトデータで、横ナビゲーションモジュールType02・縦 ナビゲーションモジュールを使用した場合に正常に表示されます。

# 6 横ナビゲーションモジュールType02の追加

カテゴリごとのボタンの横幅を設定できるようになります。

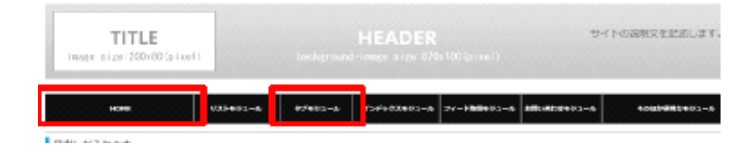

### 2 改善事項

### 1 スマートフォンサイトのメニュー表示方法の変更

スマホサイトのメニューの表示方法が以下のように変わります。 Menu ボタンを押下→メニューが左側から表示

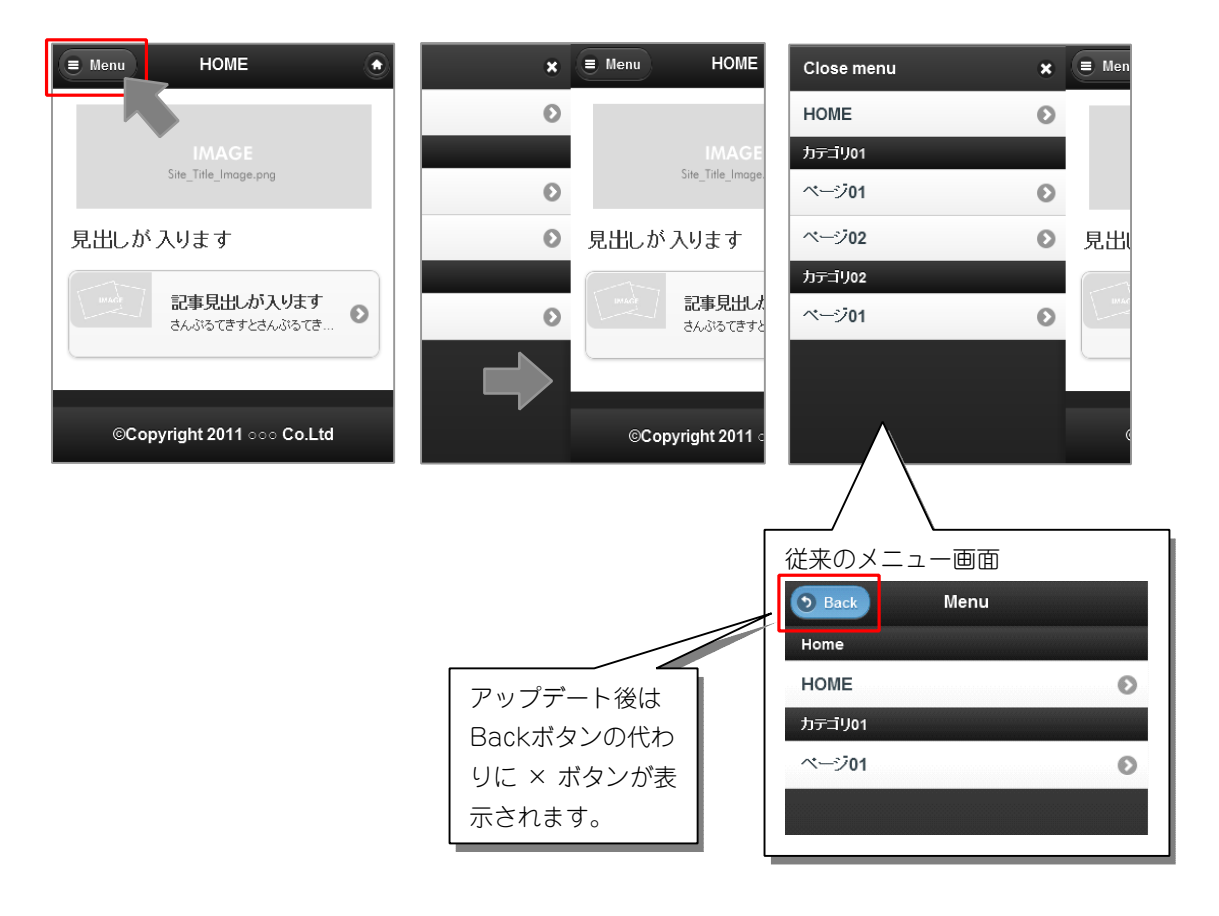

### 2 スマートフォンサイトのリダイレクト機能の変更

スマートフォンサイトで、インデックスモジュールの各インデックスページと詳細ページのリダイレクト先を、対となるページになるよう仕様変更しました。

# 3 スマートフォンサイトのGoogle アルゴリズム対策

Google アルゴリズム対策として、PC サイトとスマートフォンサイトの関係を把握し、それらを適切に処理できるように、アノテーションを設置しました。

# 4 スマートフォンサイトの開閉式コンテンツレイアウトの変更

スマートフォンサイトの開閉式コンテンツのレイアウトが、上から「見出し」→「画像」→「本文」のパターンに統一 されます。

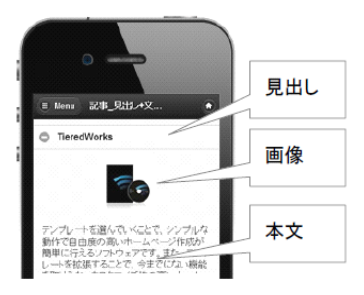

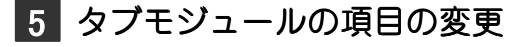

タブモジュールの「【スマートフォン設定】テキスト:パディング(上下左右)」項目が廃止となります。

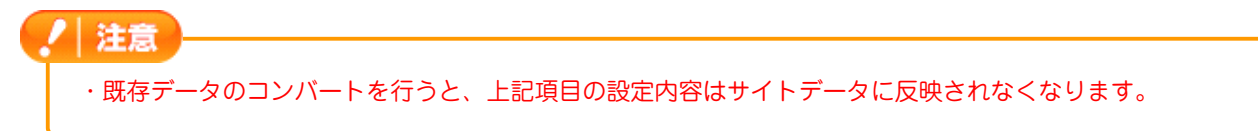

# 6 jQuery および jQuery Mobile のパージョンの変更

jQueryのバージョンを1.8.2から1.9.1に、jQuery Mobileのバージョンを1.2.0から1.3.2にそれぞれ変更しました。

ノ 注意
・ jQueryを利用した独自のコンテンツを作成している場合はご注意ください。

# 7 ローカルプレビューパネルサイズの変更

スマートフォン用ページ用ローカルプレビューパネルのサイズを拡大しました。

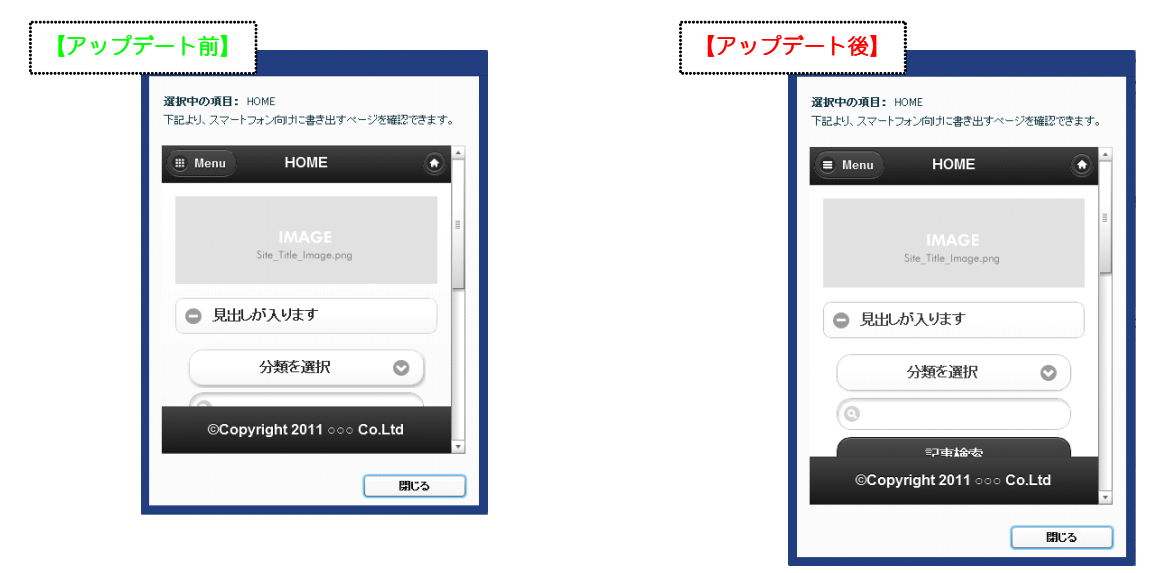

# 8 スマートフォンサイトのスライダー画像表示方法の変更

スマートフォンサイトのスライダーモジュールの画像が、フェードで切り替わるようになります。

# 9 お問い合わせモジュールの選択肢グループ化の仕様変更

お問い合わせモジュールで、異なる項目種類の場合は選択肢がグループ化されないよう、グループ化の仕様を変更しました。

|       | 項目名称                     | 項目                                                                 | 交通力化器化                                                   | 必須八月項目 | ステーダス |                           |                                                                                                    |
|-------|--------------------------|--------------------------------------------------------------------|----------------------------------------------------------|--------|-------|---------------------------|----------------------------------------------------------------------------------------------------|
| 1     | お名前(漢字)                  | お名前                                                                |                                                          | 必須     |       | <b>A</b>                  | 項目名称が同一で連続して並んでいる場                                                                                                    |
| 2     | お名前(ひらがな)                | テキスト 1行                                                            |                                                          | 必須     |       |                           |                                                                                                    |
| 3     | お客様メールアドレス               | Eメールアドレス                                                           |                                                          | 必須     |       |                           |                                                                                                    |
| 4     | 住所                       | 住所                                                                 |                                                          |        |       |                           |                                                                                                    |
| 5     | 電話番号                     | 電話番号                                                               |                                                          |        |       |                           | ······································                                                                                                    |
| 6     | 問い合わせ内容                  | 5+21                                                               |                                                          | 必須     |       |                           |                                                                                                    |
| 7     | 選択                       | 選択(ラジオボタン)                                                         | ラジオボタンA                                                  | 心心须    |       |                           |                                                                                                    |
| 8     | 選択                       | 選択(ラジオボタン)                                                         | ラジオボタンB                                                  | 心洞     |       |                           |                                                                                                    |
| 9     | 選択                       | 選択(ラジオボタン)                                                         | ラジオボタンO                                                  | 必須     |       |                           |                                                                                                    |
| 10    | 選択                       | 選択(チェックボックス)                                                       | チェックボックスA                                                | 必須     |       |                           |                                                                                                    |
| 11    | 選択                       | 選択(チェックボックス)                                                       | チェックボックスB                                                | 必須     |       |                           |                                                                                                    |
| 12    | 選択                       | 選択(チェックボックス)                                                       | チェックボックスC                                                | 必須     |       | *                         |                                                                                                    |
| <br>ד | <b>'ップデー</b> ト前          | 前】                                                                 |                                                          |        | ſ     | 【アップ:                     | デート後】                                                                                                    |
| ア     | <b>ツプデート</b> 育<br>選択 ※&須 | n)                                                                 | オポタンA<br>メポタンB<br>メポタンC<br>ックボックスA                       |        |       | 【アップ<br><sup>選択 ※必須</sup> | デート後】                                                                                                    |
|       | <b>ップデート</b> 育<br>選択 ≍∞棟 | 前】<br>〇 ラジ<br>〇 ラジ<br>〇 ラジ<br>〇 デジ<br>〇 チェ<br>〇 チェ<br>〇 チェ<br>〇 チェ | オボタンA<br>オボタンB<br>オボタンC<br>ックボックスA<br>ックボックスB<br>ックボックスC |        |       | 【アップ:<br>選択 ※必須<br>選択 ※必須 | <ul> <li>デート後】</li> <li>● ラジオボタンA</li> <li>● ラジオボタンB</li> <li>● ラジオボタンC</li> <li>■ チェックボックスA</li> <li>■ チェックボックスB</li> <li>■ チェックボックスC</li> </ul> |

# 10 お問い合わせモジュールの選択項目の不具合を改善

お問い合わせモジュールで、項番が重複したり、編集中と保存後で表示される項目が変わってしまうなどの不具合を改善いたしました。

# 11 お問い合わせモジュールが表示されなくなる問題を改善

お問い合わせモジュールを利用するサイトを新規作成(またはインポート)した後にサイトデータを削除して、同じく お問い合わせモジュールを利用しているサイトデータをインポートすると、プレビュー画面にフォームが表示されなく なる(再構築ボタンを押すと直る)問題を改善いたしました。

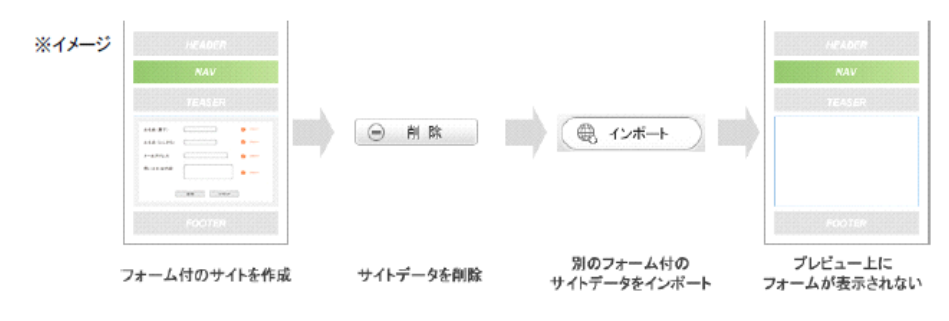